## Welcome to the Fulford Student Guide to using Microsoft Teams

#### Contents

- 1. Title page
- 2. How to log in
- 3. Channels
- 4. Notifications
- 5. How to join a lesson
- 6. How to use chat effectively
- 7. Using the toolbar
- 8. Sharing a file
- 9. Finding files and other resources
- **10. Creating new documents**
- 11. Assignments
- 12. Working on paper
- 13. Class Notebook
- 14. Support with Access
- 15. Handy hints

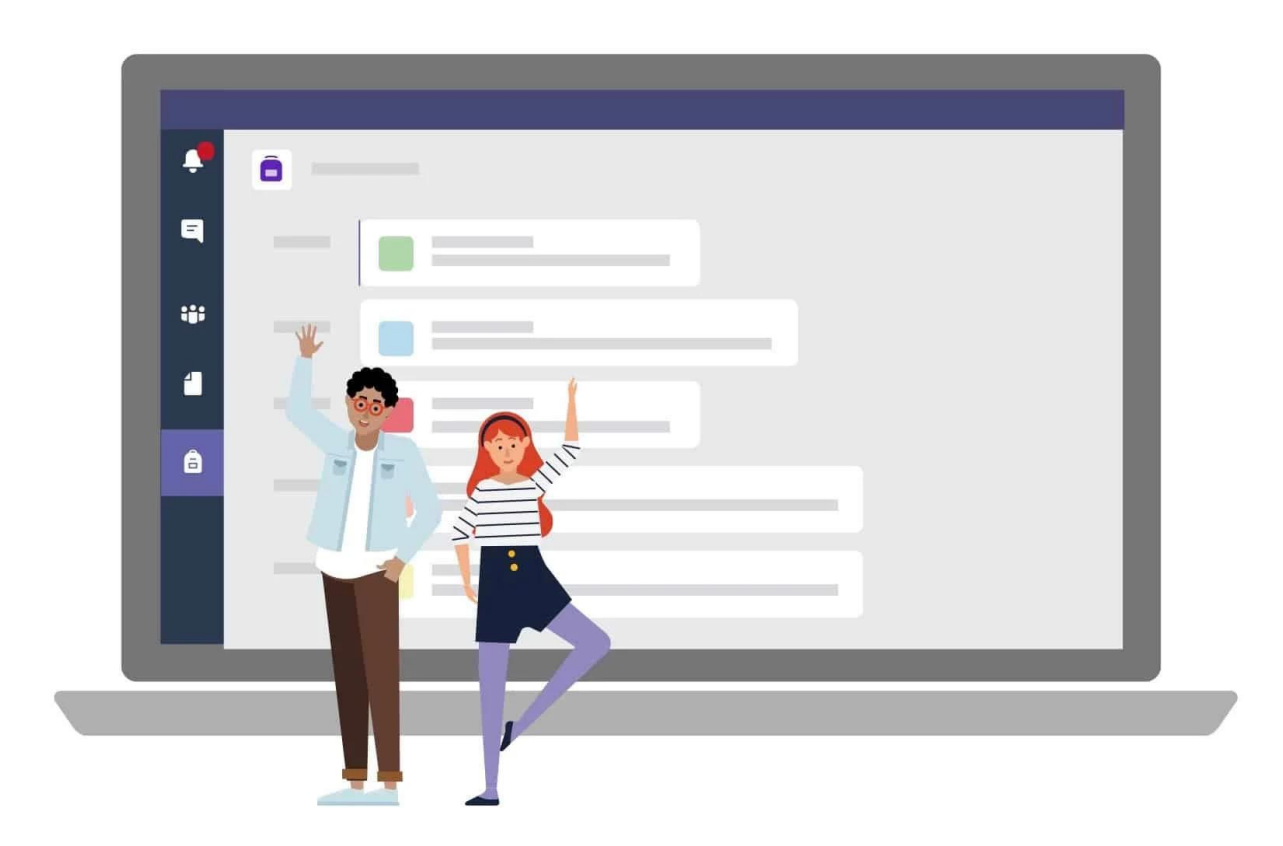

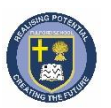

### Sign in to Teams

 Go to <u>Office.com</u> and sign in with your school email and password.

2. From your <u>Office.com</u> homepage, click on the **Teams** app to open it right in your browser.

3. Select **W** Teams to see which class teams you're in. If your teacher has already set up the class team and added you, you'll see one of more (depending on how many classes you have) class team tiles.

**Note:** Don't see any class team tiles? Your teacher may have invited you to join your class team with:

- A join code (from the Teams page, select Join or create team and enter the code)
- A link (check your email!)

When you see your class tiles, click on one to start connecting with your teacher and classmates!

#### You can download the Teams app

There is a lot more functionality in the app and you are able to access this more readily on a phone or tablet as it fits the content is a much more accessible way.

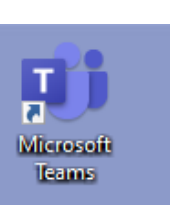

Got a code to join a team? Enter it above

# How to log in – through a web browser or app

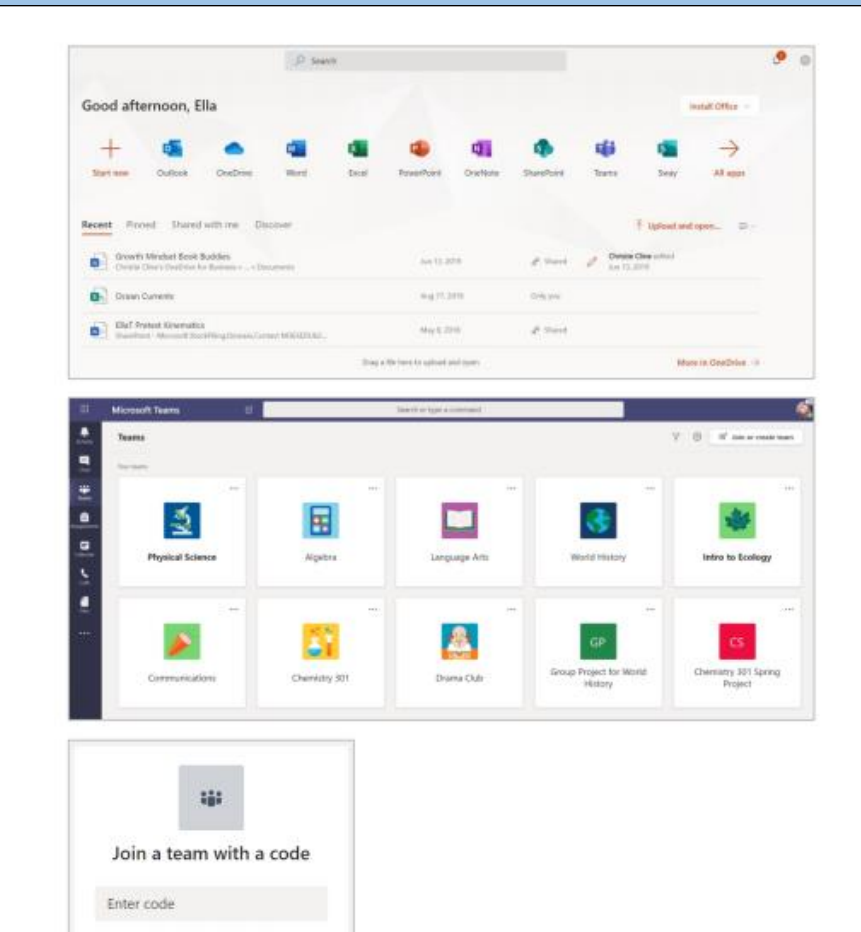

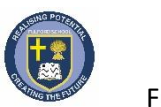

## Channels

Microsoft Teams for Education | Quick Start Guide for Students

#### Channels

Every class team has a main discussion area, the **General** channel. Under **General**, your teacher may create more channels to organize topics, projects, and more.

- All channels include a Posts and a Files tab.
- The **Posts** tab is where you, your classmates, and your teacher can all start and reply to conversations.
- Look for shared documents in the Files tab.
- Along with Posts and Files tabs, the General channel has Assignments, Class Notebook, and Grades tabs.

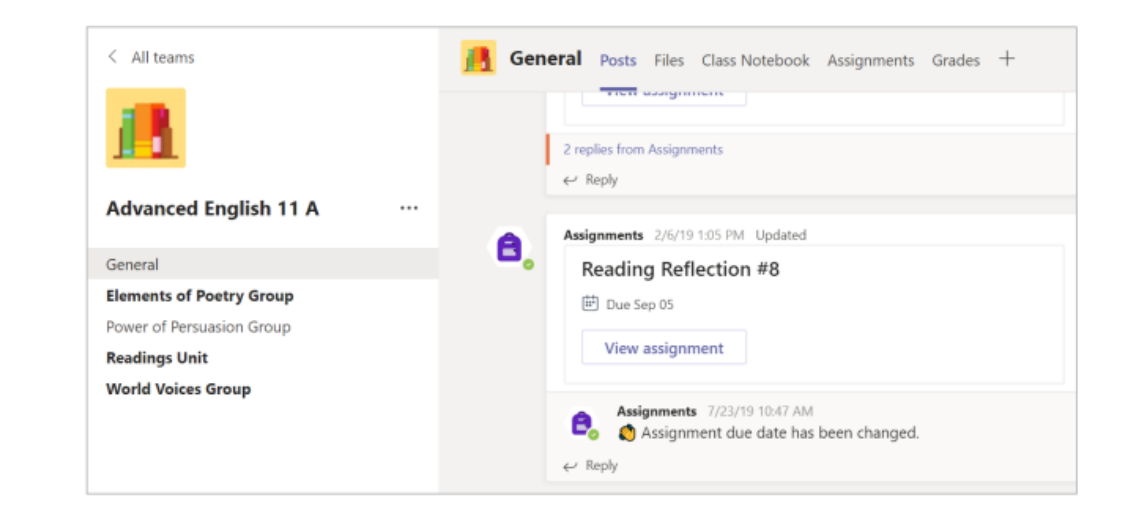

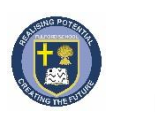

## Notifications

Microsoft Teams for Education | Quick Start Guide for Students

#### Notifications

Check the **Activity** feed to make sure you don't miss a new assignment or an @mention.

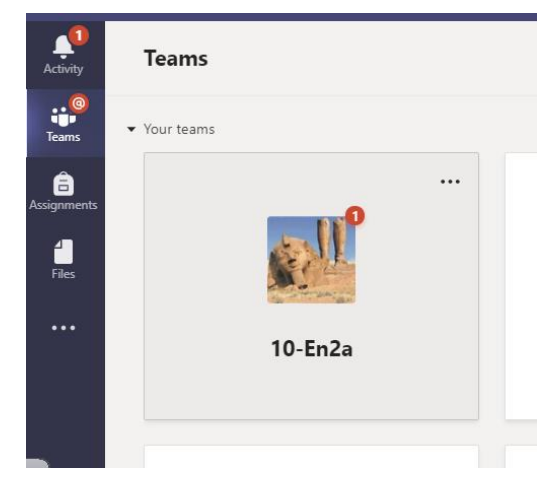

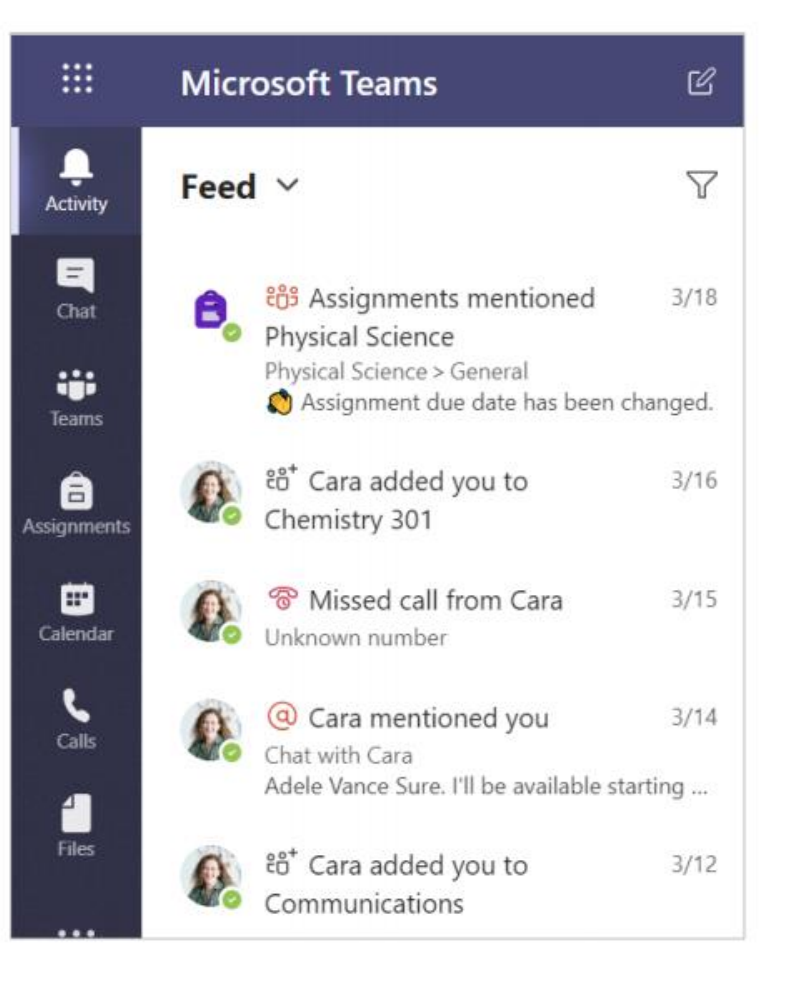

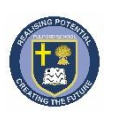

## How to join a lesson

Microsoft Teams for Education | Quick Start Guide for Students

#### Answer a call

When your teacher starts a lesson, you will see a box like this – simply click join to enter the call.

Make sure that you are muted and that your video is off to start with.

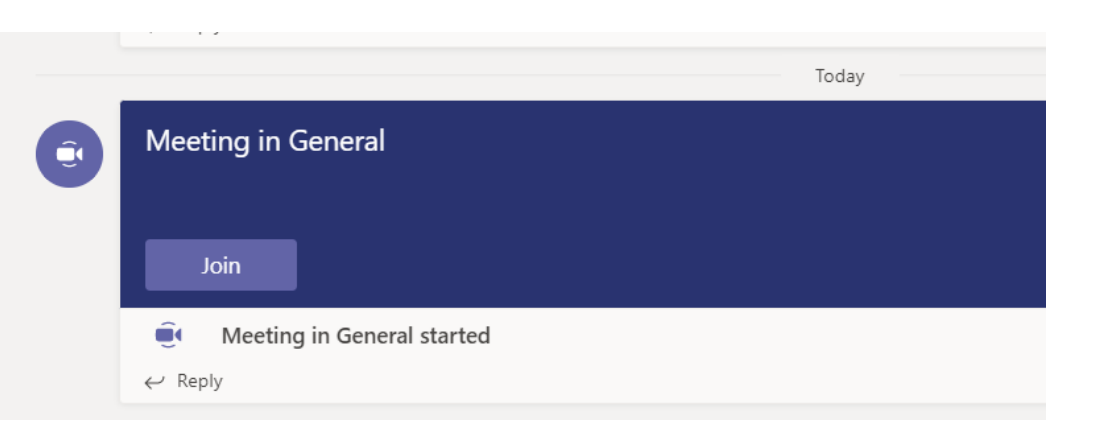

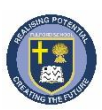

## How to use chat effectively

Make sure that you only comment in the chat box when you are asked to do so. Common exceptions to this might be letting your teacher know you are present if your mic isn't working, or if you have a question.

Stay active throughout the lesson. Your teacher might put a comment in the chat for you to respond to with a thumbs up.

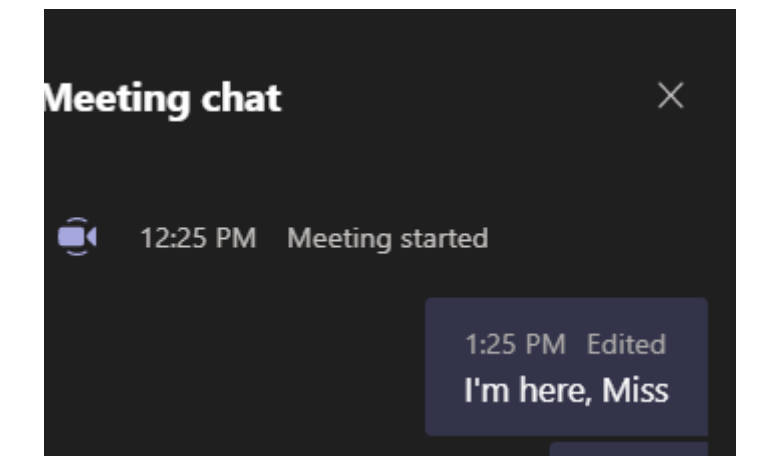

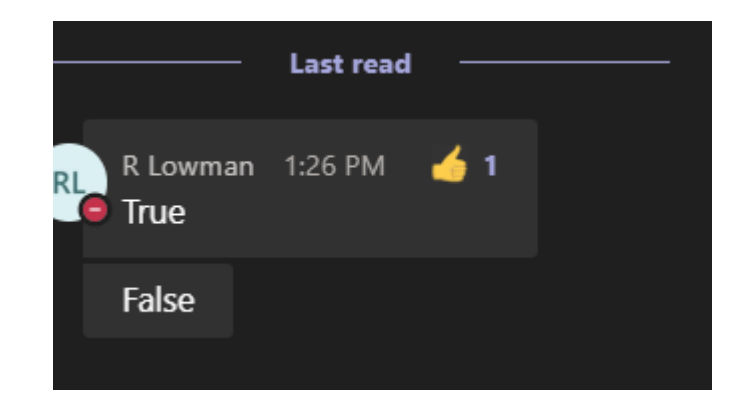

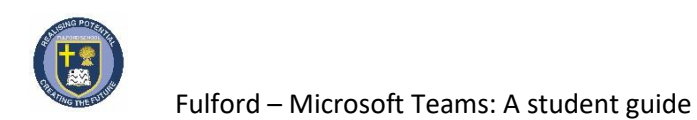

#### How to use the toolbar during the meeting

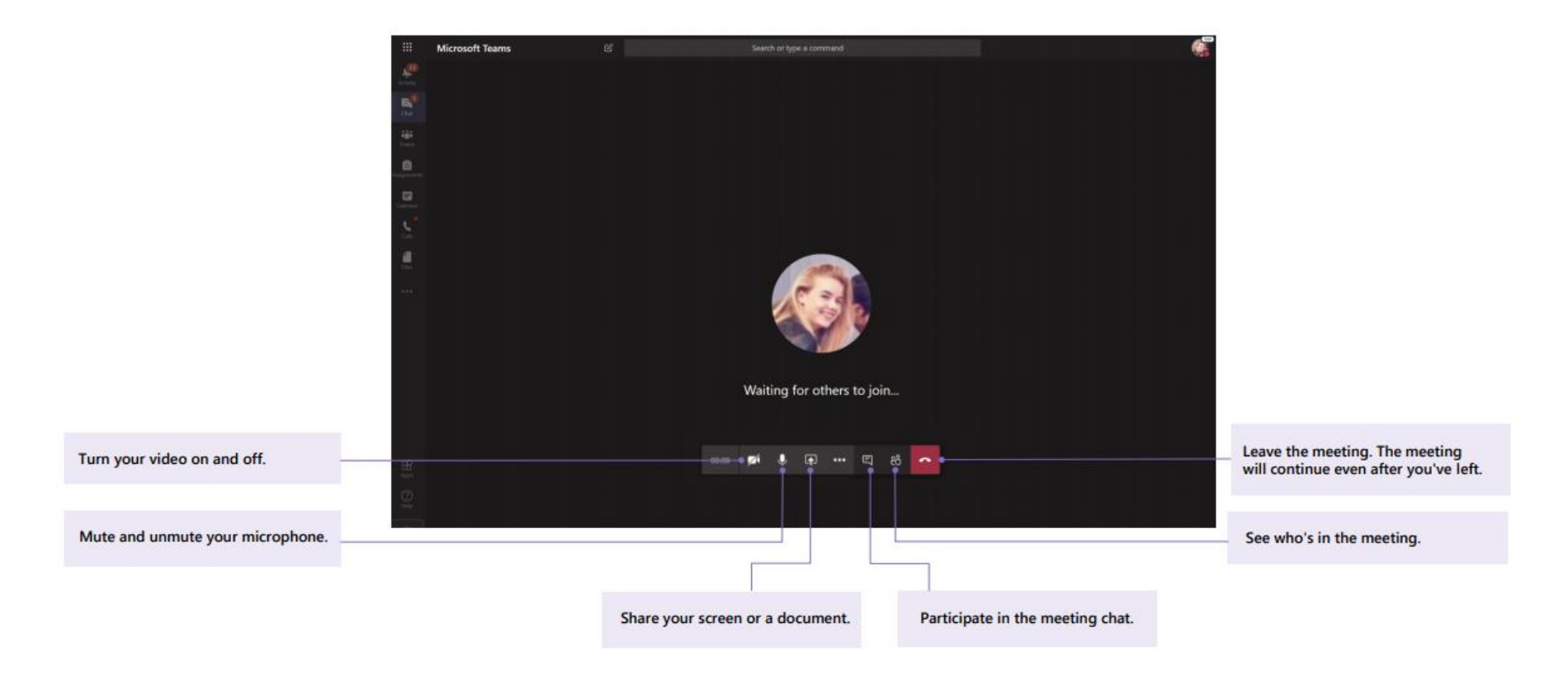

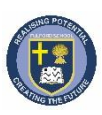

# Sharing a file

#### Share a file in a channel or chat

1. In a new message or reply, click Attach  $\mathcal{Q}$ .

2. Choose a file you'd like to share.

3. Include a message if you want, then click **Send**  $\triangleright$ .

| <b>(</b>                            | Fatima Zapata 10/25/19 1<br>Thinking of doing<br>I know Douglas Cothra<br>week so we can be ther | 11:30 PM<br><b>a virtual homework group</b><br>n is trying to get a study group goin<br>e for each other and offer help. It m |  |
|-------------------------------------|--------------------------------------------------------------------------------------------------|----------------------------------------------------------------------------------------------------|--|
|                                     | ▼ Collapse all                                                                                   |                                                                                                    |  |
|                                     | Marsha Davenpo                                                                                   | rt 10/25/19 11:30 PM                                                                                                    |  |
| <ul><li>Rece</li><li>Brov</li></ul> | ent<br>vse Teams and Channels                                                                    | <b>?</b><br>25/19 11:30 PM                                                                                                    |  |
| 📥 One                               | eDrive 5/19 11:30 PM                                                                             |                                                                                                    |  |
| 🔂 Uplo                              | bad from my computer                                                                             | eam                                                                                                    |  |
|                                     | Az 🧷 😳 🕼 😅                                                                                       | tin _0 ⊳ Ω tin                                                                                                    |  |

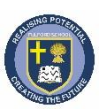

#### Find or create a file

See the files that you, your classmates, and your teacher have shared in a chat or a channel by selecting the **Files** tab.

While in **Files**, you can create a new Word, Excel, or PowerPoint document for you and your classmates to collaborate in.

#### **Class Materials**

In the **Files** tab of every class team's **General** channel, your teacher might add read-only resources to the **Class Materials** folder. Look here for important documents that can help you with assignments, projects, or just staying up to date on class expectations.

Don't forget that you can **download** your own copy of any read-only resources if you need to. Just click the three dots.

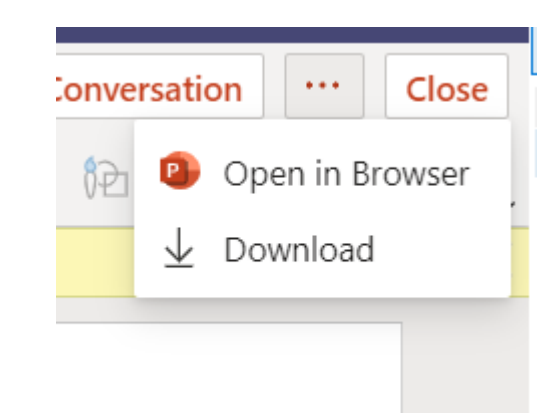

## Finding files and other resources

| General Posts Files Class Noteb                                       | ook Assignments Grades             |                     |
|-----------------------------------------------------------------------|------------------------------------|---------------------|
| + New $ \lor   \overline{\uparrow} $ Upload $ \lor   \mathbb{G}$ Sync | Ocopy link  ⊥ Download             | + Add cloud storage |
| General                                                               |                                    |                     |
| □ Name ∨                                                              | Modified $\downarrow$ $\checkmark$ | Modified By $\sim$  |
| 🗟 Class Materials 🔏                                                   |                                    | System Administrat  |
| Stickers_SillySupplies_Crayon.png                                     | October 25, 2019                   | Cara Coleman        |
| Introduction to Algebra (1).pptx                                      | October 25, 2019                   | Cara Coleman        |
| Evaluate the expressions - Friday.do                                  | October 25, 2019                   | Cara Coleman        |

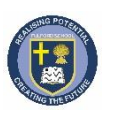

You have access to online versions of Word, PowerPoint and Excel through your Office 365 log in.

Make use of **One Drive** (circled here) to see your files and store documents. Everything is automatically saved and stored here, so don't worry if you are working in Word and can't see the Save button – there isn't one!

## Creating new documents

| My files    |
|-------------|
| Recent      |
| Shared      |
| Recycle bin |
|             |
|             |

....

 $\oplus$ 

Office 365

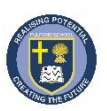

#### View and turn in assignments

1. Head to a class team and the General channel. Select the Assignments tab.

2. To view assignment details and turn in work, select the assignment.

3. Attach any required materials by clicking + Add work.

4. Click Turn in.

5. Don't worry if you submit something before you meant to. You can click 'Undo turn in', amend what needs to be changed and then click 'Turn in' again.

6. If you have downloaded your own copy of the task and worked on it, you can **upload** the version you have worked on. Just click on 'Add work' and upload from your device or within Teams.

7. Keep track of your assignments by clicking on the Assignments tab on the left hand panel. You can see feedback from teachers and view upcoming assignments from this tab.

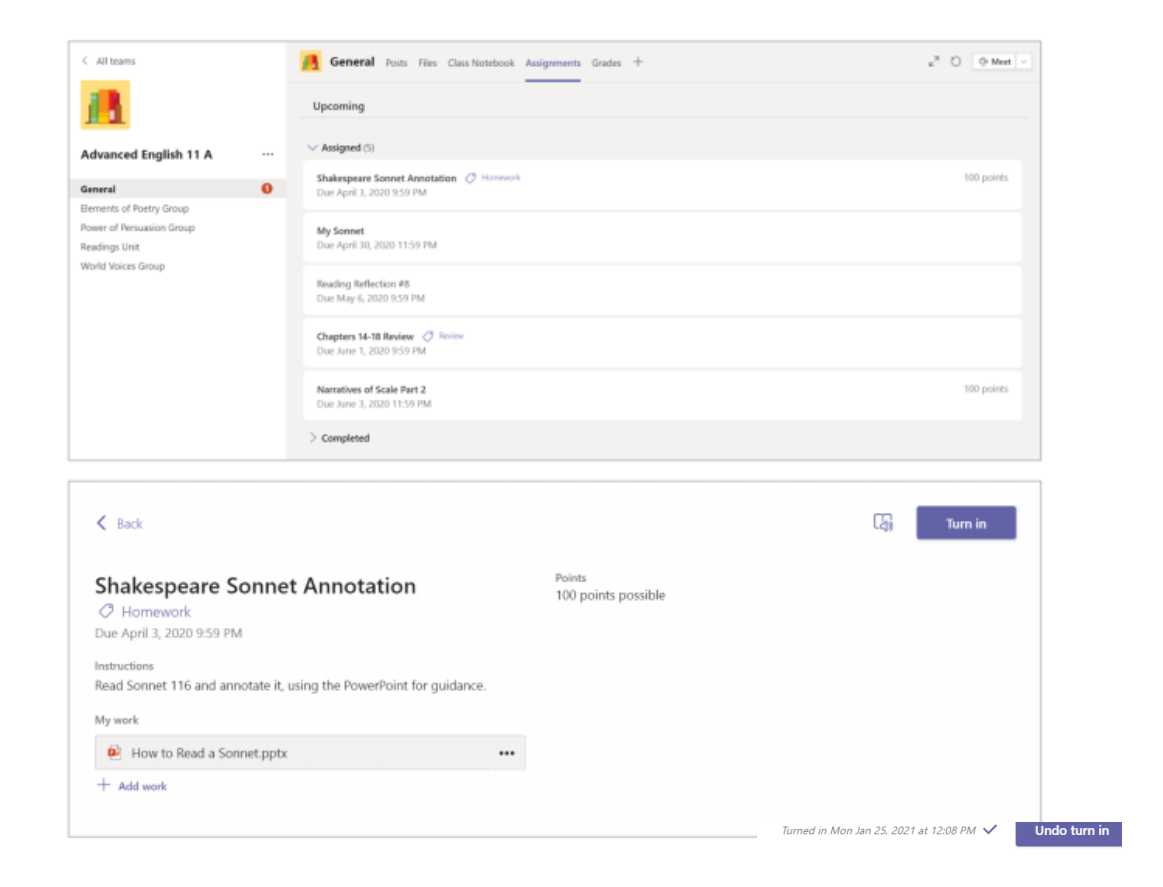

Assignments

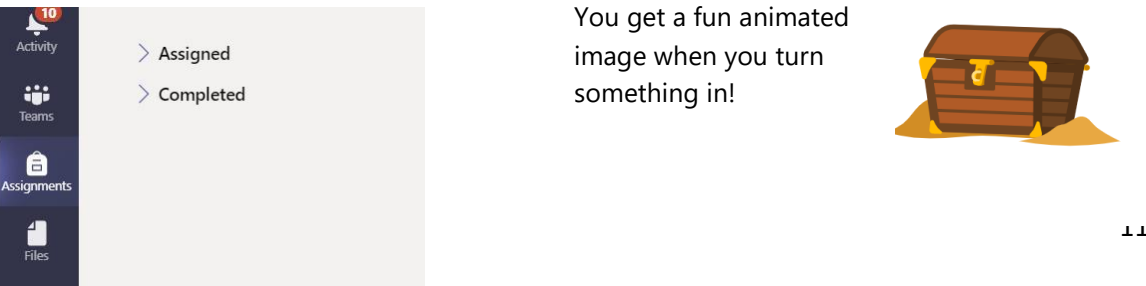

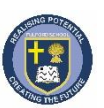

1. It is absolutely fine to do most work on paper, unless your teacher needs you to submit things electronically.

#### It is good to have a break from the screen!

Make sure you keep your book nice and organised with **titles**, **dates** and **notes** taken in a meaningful way.

It is fine to use any notebook you have at home or can order cheaply online. **If you are struggling to get paper/notebooks, please contact school.** 

- 2. If you work on paper and need to submit this work to your teacher, you can take a photograph but it is even better if you can scan your work. Most modern phones have a scanner, so try and find that on your phone. On iPhones it is in the Notes app. Office Lens app (free for Android and Apple) will let you take a photo of your work, automatically crop and rotate it and sort out the lighting. You can upload it to OneDrive so it's easy to share in Teams. Scanned versions make your writing really clear and this helps your teacher to mark it.
- Add photos / scans of work in the same way as you add documents to assignments – just click 'Add work' and upload your image.

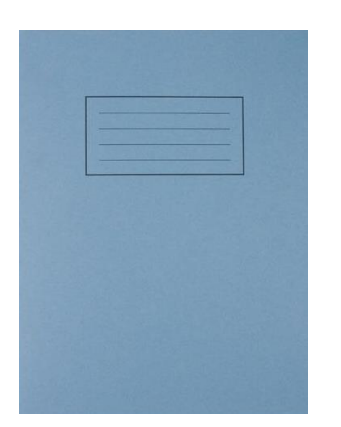

## Working on paper

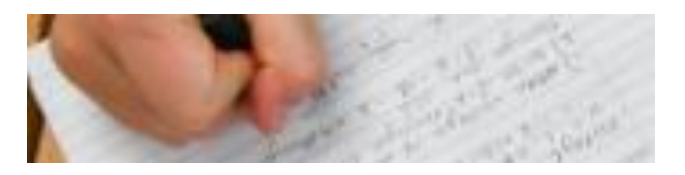

| Photo                        | Monday 25th Jarua     |                         |                       |                  |
|------------------------------|-----------------------|-------------------------|-----------------------|------------------|
| Shr<br># How can w<br>to Q3? | e improve our answers | •11 02-UK 4G<br>Folders | 14:52                 | © Done           |
|                              |                       | Choose Photo            | or Video 🗔<br>/ideo Õ |                  |
|                              |                       | Scan Documen            | ts 🗊                  |                  |
| Scanned version              | Monday 25 Jarvey.     | 🖽 Aa                    | 0                     | $\odot$ $\times$ |
|                              | - J                   | - I                     | Oh                    | The              |
| Sh                           | ichire Q3.            | QWER                    | TYU                   | I O P            |
| # How can we                 | improve our answers   | A S D<br>← Z X          | F G H<br>C V B        | JKL<br>NM 🗵      |
| 100 0.0.                     |                       | 123 ☺ ⊉                 | space                 | return           |

## **Use Class Notebook in Teams**

Need to take private notes or brainstorm with classmates? The **Class Notebook** tab lives in your class team's **General** channel. If your teacher has set up the notebook and directed the class to use it, click the tab and explore.

1. Select > to expand the notebook and see all your sections: a **Collaboration Space** for developing ideas and projects with classmates, a **Content Library** where your teacher can save important resources, and a private notebook section that's just for your work.

2. Note the section at that bottom with your name—that's your private notebook! Only you and your teacher can see it.

# **Class Notebook**

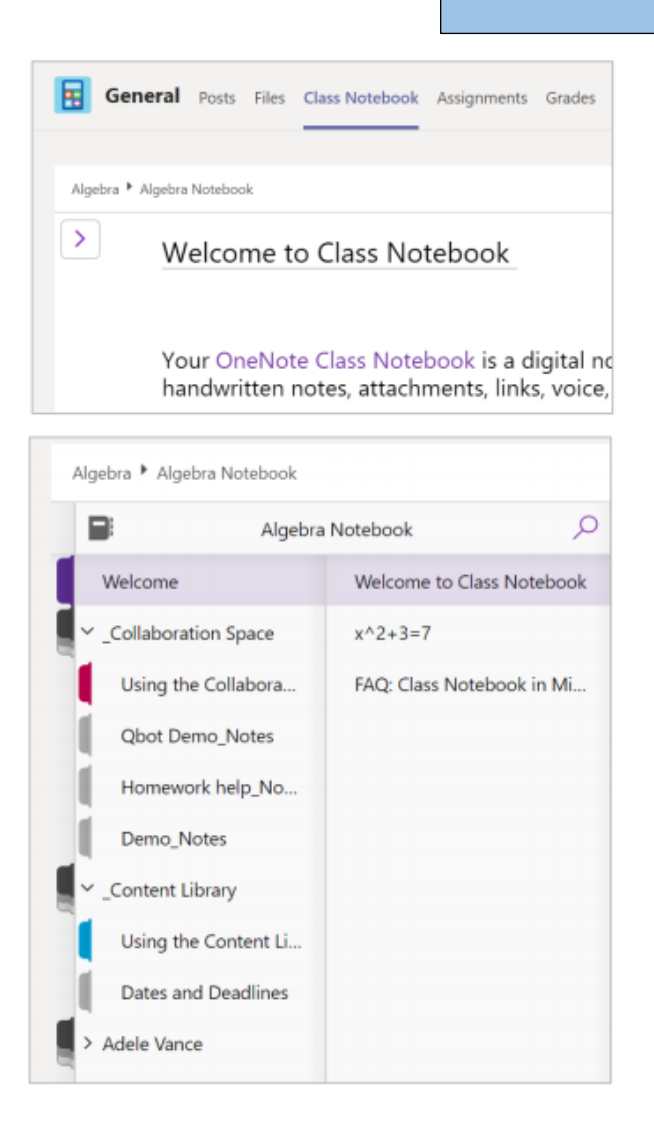

- If you click the three dots during a lesson, you can access a few different options – one is '**Turn** on live captions'. Whilst not perfect, it can help sometimes to hear and read what the teacher is saying.
- 2. In Class Notebook there is also an **Immersive** reader tab across the top which opens up different ways that you can access the Class Notebook page such as improving the layout and font, adding syllable breaks, highlighting types of words, accessing one line at a time, hearing audio with different voices etc.

## Support with access

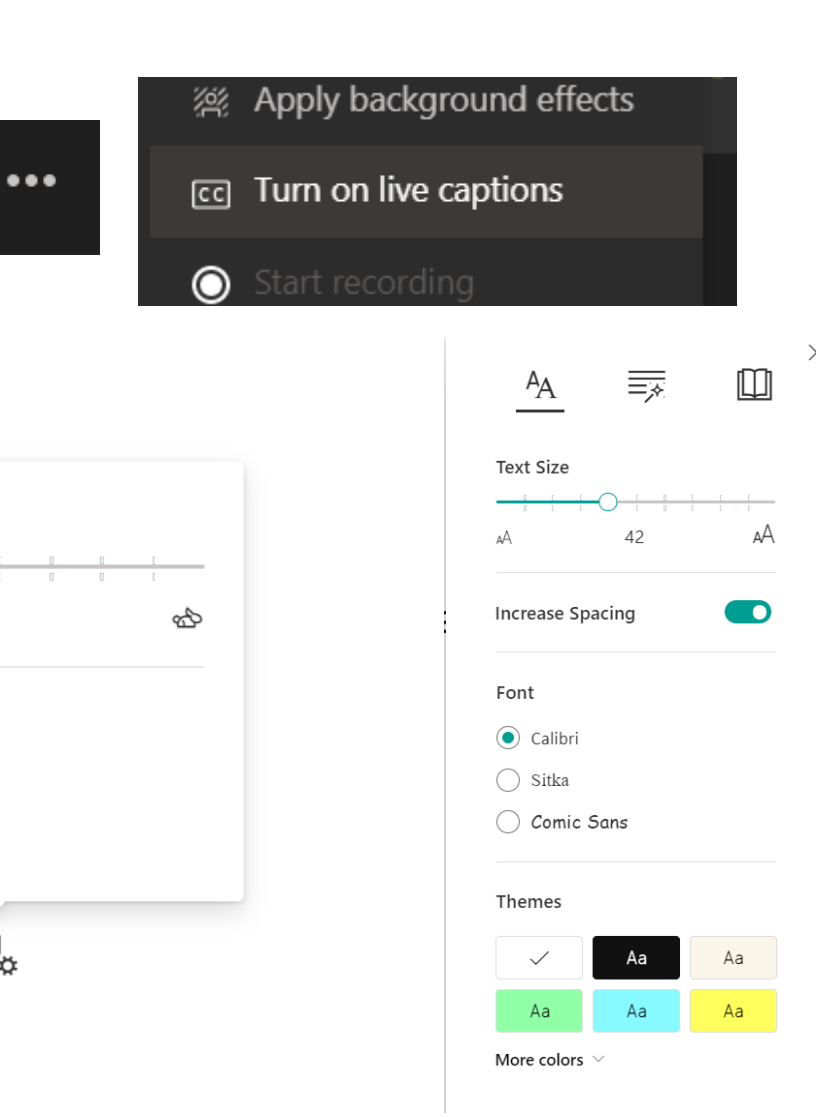

Voice Speed

Voice Selection

Female

ť,

Male

2

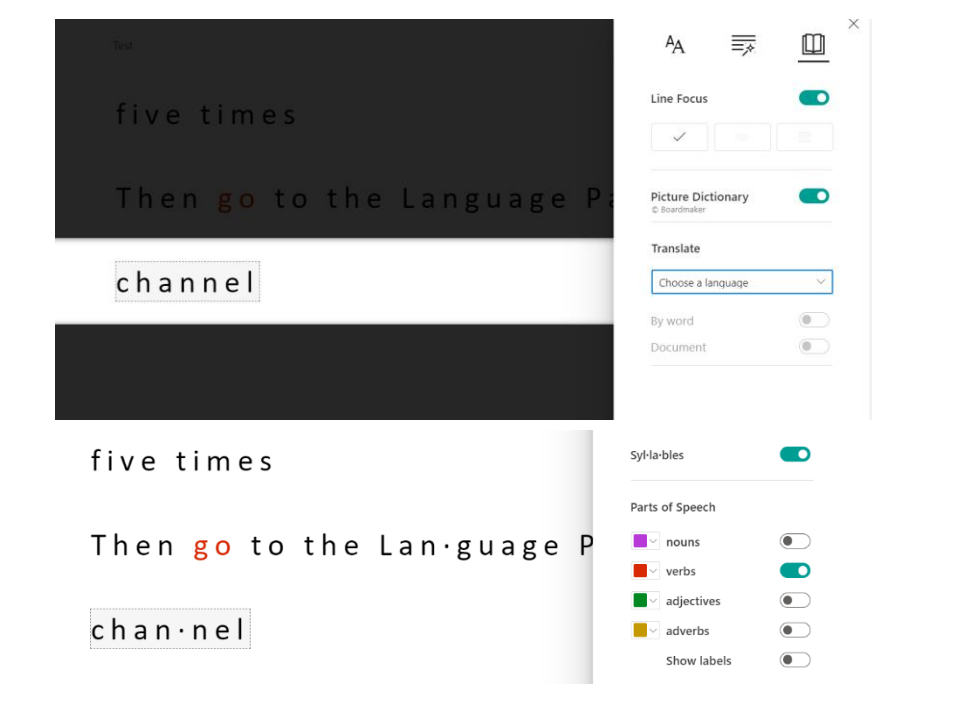

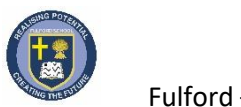

# Handy hints

These short cuts make your life easier!

#### N.B. Some of these won't work quite the same depending on your system.

| Shortcut                 | Feature                                       |                                    |
|--------------------------|-----------------------------------------------|------------------------------------|
| Ctrl Shift M             | Mute / Unmute                                 |                                    |
| Ctrl Shift E             | Share                                         |                                    |
| Ctrl Shift O             | Enable / Disable camera                       |                                    |
| Alt Tab                  | Switch between programs (hold down alt and    |                                    |
|                          | press tab multiple times to choose which      |                                    |
|                          | program)                                      |                                    |
| Windows and Left / Right | Dock a window on the left / right side of the |                                    |
|                          | screen (great for seeing two programs at the  |                                    |
|                          | same time)                                    |                                    |
| Windows and Up / Down    | Toggle full screen / minimize                 |                                    |
| Ctrl Shift C             | Сору                                          | This is a particularly handy tool! |
| Ctrl Shift X             | Cut                                           |                                    |
| Ctrl Shift V             | Paste                                         |                                    |
| Ctrl Shift Y             | Redo                                          |                                    |
| Ctrl Shift Z             | Undo                                          |                                    |
| Ctrl Windows key S       | Snipping tool – you can grab any part of your |                                    |
|                          | screen and it becomes an image you can paste. |                                    |

Helpful resources are abundant on the internet. Type in Student Guide Microsoft Teams or Student Guide to One Drive etc to find a wealth of resources.